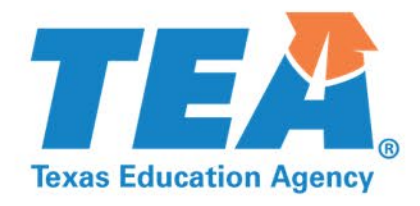

## Power BI Entitlements/Allocations Dashboards Training

Federal Fiscal Compliance and Reporting Division

**Created by Laura Salazar, Post Award Compliance Unit Manager** 

## **TEAC Power BI Entitlements/Allocations Dashboard Training Overview**

- Introductions
- Overview of Intention, Dashboard Features that Set Them Apart-Current Knowledge of Power BI Poll
- Entitlements/Allocations Available in Dashboard Format
- Deeper Dive: Interacting With Entitlements Reports
- Break for Questions
- Feedback Poll: Current Comfort Level with Content of Training
- Taking It Into Practice: Let's Interact With the Dashboard in Real Time
- Survey

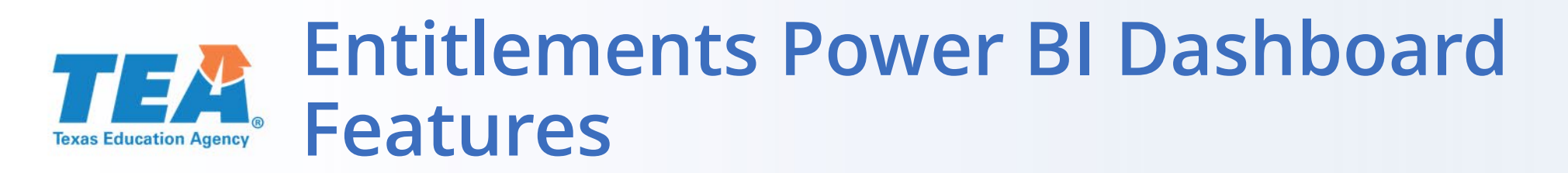

## Entitlements Dashboards via Power BI Offer Increased Accessibility and Interactivity:

- Individualized data specifications can be utilized using the dashboard features.
- Power Bi dashboards are visually appealing, interactive and customizable.
- Power Bi allows for the analysis and sharing of large amounts of data.
- Personalized dashboards and interactive reports can be created.
- It works seamlessly with Excel to connect queries, data models, and reports in order to create interactive visualizations.
- Reports can be created that can easily be navigated and understood by keyboard and screen reader users.

## **TEA Current End User View-Entitlements Page**

### **Every Student Succeeds Act (ESSA)**

#### **ESSA Consolidated Application**

- 2023-2024 ESSA Consolidated Planning Amounts by LEA
- 2023-2024 ESSA Consolidated Planning Amounts by ESC
- 2022-2023 ESSA Consolidated Final Amounts by LEA
- 2022-2023 ESSA Consolidated Final Amounts by ESC
- 2021-2022 ESSA Consolidated Final Amounts by LEA
- 2021-2022 ESSA Consolidated Final Amounts by ESC
- 2020-2021 ESSA Consolidated Final Amounts by LEA
- 2020-2021 ESSA Consolidated Final Amounts by ESC

Currently, the end user view includes an LEA and ESC focused PDF version of the entitlements and allocations reports.

#### **Special Education**

#### **Special Education Consolidated Application (Federal)**

- 2023-2024 Special Education Consolidated (Federal) Planning Amounts by LEA
- 2023-2024 Special Education Consolidated (Federal) Planning Amounts by ESC
- 2022-2023 Special Education Consolidated (Federal) Final Amounts by LEA
- 2022-2023 Special Education Consolidated (Federal) Final Amounts by ESC
- 2021-2022 Special Education Consolidated (Federal) Final Amounts by LEA
- 2021-2022 Special Education Consolidated (Federal) Final Amounts by ESC

#### **Special Education Consolidated Application (State)**

- 2022-2023 Special Education Consolidated (State) Final Amounts by LEA
- 2022-2023 Special Education Consolidated (State) Final Amounts by ESC
- 2021-2022 Special Education Consolidated (State) Final Amounts by LEA
- 2021-2022 Special Education Consolidated (State) Final Amounts by ESC

## **TEA** End User View with Dashboard Link

#### **Entitlements**

The legislation authorizing a formula grant includes a mathematical formula for calculating the amount of grant funds, or the entitlement, that each eligible applicant may receive. For information on how entitlements are calculated, visit the Calculation of Federal Formula Grant Entitlements page of the TEA website.

The following links list entitlement amounts for TEA's largest active formula-grant programs.

#### **Entitlements and Allocations Dashboard**

#### Entitlements and Allocations Dashboard

The Entitlements and Allocations Dashboard is an interactive data table. Within the dashboard view, the user can scroll from one entitlements and allocations table to the next by utilizing the arrows at the bottom of the table. The first table displayed is the Master Entitlements Dashboard which contains ESSA Consolidated Federal, Special Education Consolidated Federal, and Perkins V. Utilize the arrows at the bottom of the table to view the individual data tables for ESSA Consolidated Federal, Special Education Consolidated Federal, and Perkins V. As the stages of funding change, the dashboard will reflect the most current funding amounts.

**Jump to Section** 

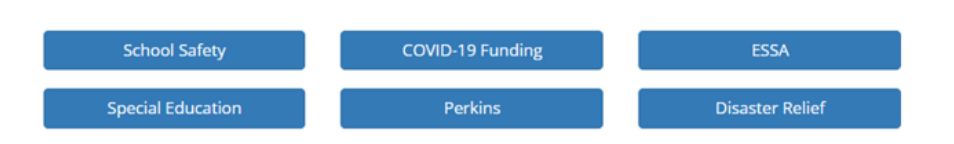

The revised end user view will incorporate a link to the entitlements and allocations dashboard. When the end user clicks on the "button", they will be routed to the dashboard.

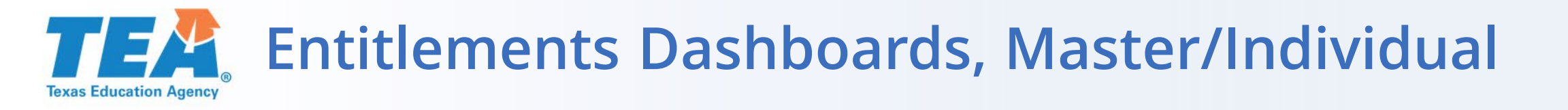

#### Master Dashboard:

### All Entitlements Dashboard

(Currently, ESSA Consolidated, Special Education Consolidated Federal, and Perkins V. Title I 1003 School Improvement, Title V, Part B Subpart A, Rural and Low Income, and Special Education Consolidated State will be incorporated)

#### **Individual Dashboards:**

- ESSA Consolidated Federal Entitlements
- Title I,1003 School Improvement
- Title V, Part B Subpart A, Rural and Low-Income School Program
- Special Education Consolidated Federal and State
- Perkins V, Strengthening Career and Technical Education for the 21<sup>st</sup> Century Act

(Note: The Entitlements/Allocations reports will also still be available in PDF and Excel format. The Entitlements/Allocations reports are available via the Grants Administration, Entitlements' page. A link to the dashboard will also be accessible through the Entitlements' page.)

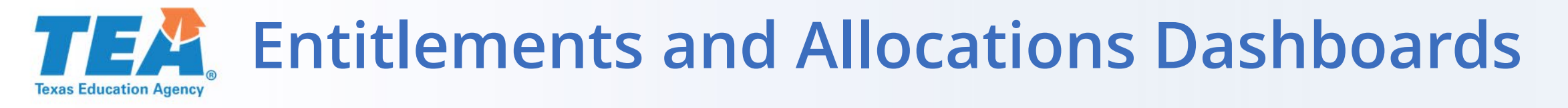

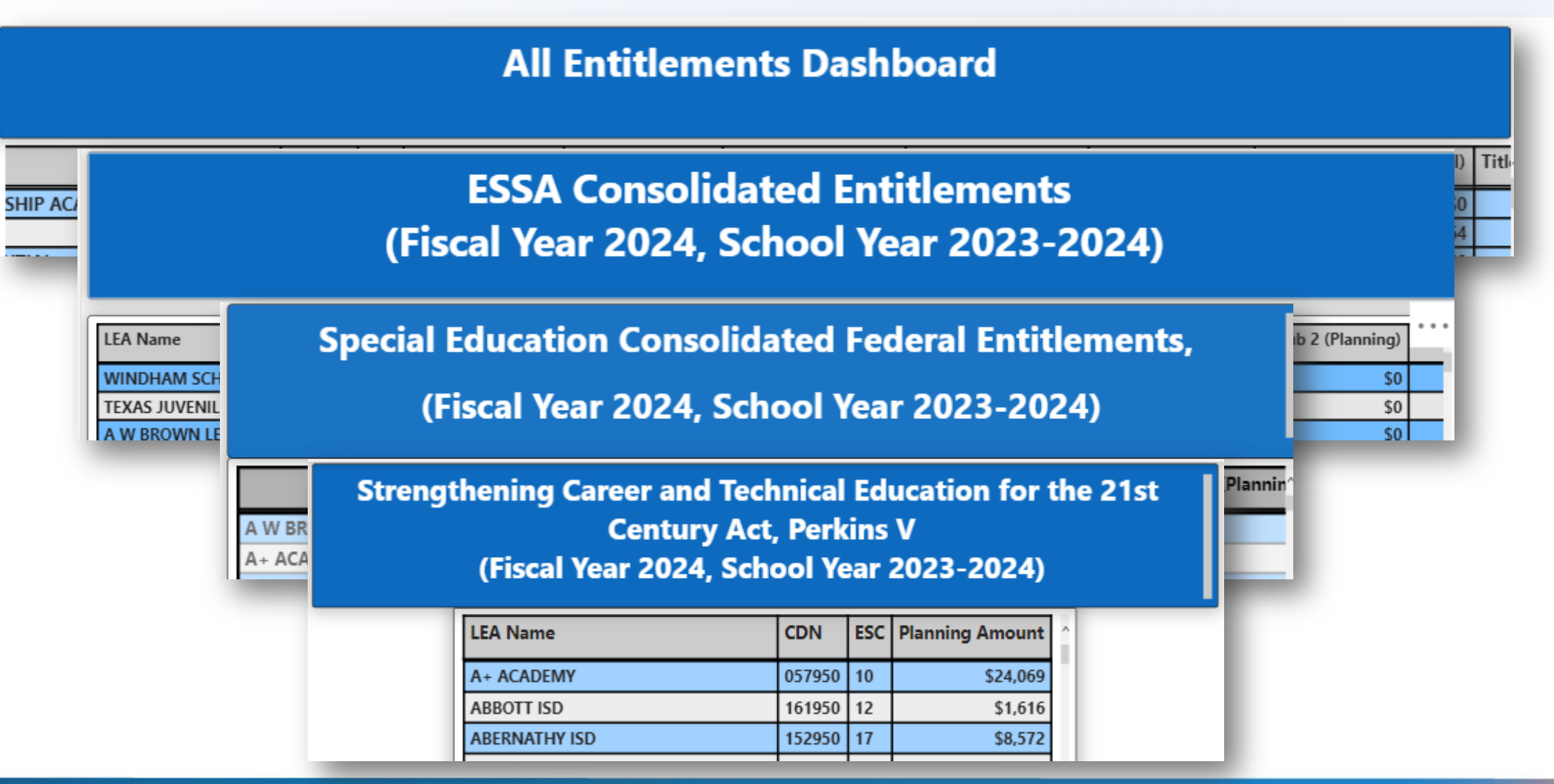

### **TEA** End User View of the Dashboards Texas Education Agency

## **Entitlements and Allocations Dashboards**

The data provided on this page were last updated on May 26, 2023. The visualizations are generated by the Power BI application and best practices have been made to follow WCAG 2.1 standards. Specific keyboard commands are needed to access and navigate through the data which are are not the standard keyboard commands some screen readers use. You can press Shift + ? to access Power BI keyboard shortcuts. To learn more about EPPs, visit the our Consumer Information page.

### About The Dashboards:

The Entitlements and Allocations Dashboard is displayed below. Within the dashboard view, the user is able to scroll from one entitlements and allocations table by utilizing the arrow. The first table displayed is the Master Entitlements Dashboard which contains ESSA Consolidated Federal, Special Education Consolidated Federal, and Perkins V. Currently, we are in the "Planning" stage of the funding. As we enter into different stages of funding on the various grant programs, the dashboard will be updated to reflect the current status.

#### **Master Entitlements/Allocations Dashboard** (Fiscal Year 2024, School Year 2023-2024)

| LEA Name                 | ESC | CDN    | Title I Pt A (Planning) | Title I Pt C (Planning) | Title I Pt D Sub. 1 (Planning | A W BROWN  |  |  |  |  |
|--------------------------|-----|--------|-------------------------|-------------------------|-------------------------------|------------|--|--|--|--|
| GARNER ISD               | 11  | 184911 | \$40,294                | \$0                     | Ś                             | A+ ACADEMY |  |  |  |  |
| GARRISON ISD             | 07  | 174903 | \$181,215               | \$0                     | 5                             |            |  |  |  |  |
| GARY ISD                 | 07  | 183904 | \$127,153               | \$0                     | 5                             |            |  |  |  |  |
| GATESVILLE ISD           | 12  | 050902 | \$520,988               | \$1,209                 | 5                             | ESC        |  |  |  |  |
| CATEWAY CHADTED ACADEMAY | 10  | 057021 | ¢252.075                | ¢0                      |                               | 2.00       |  |  |  |  |

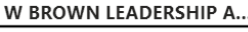

+ UNLIMITED POTENTIAL

LEA Name

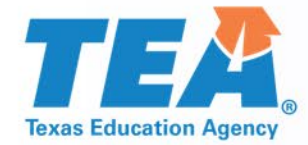

# Interacting with the Entitlements and Allocations Reports

## **TEAC** Interacting with the Reports, Filter Activation

### Master Entitlements/Allocations Dashboard (Fiscal Year 2024, School Year 2023-2024)

| LEA Name                            | ESC | CDN    | Title I Pt A (Planning) | Tit | le I Pt C (Planning) Title I Pt D Sub. 1 (Plan | A W BRO |
|-------------------------------------|-----|--------|-------------------------|-----|------------------------------------------------|---------|
| A W BROWN LEADERSHIP ACADEMY        | 10  | 057816 | \$427,4                 |     | \$0                                            | A+ ACAD |
| A+ ACADEMY                          | 10  | 057829 | \$826,187               |     | \$0                                            |         |
| A+ UNLIMITED POTENTIAL              | 04  | 101871 | \$84,115                |     | Clicking inside the                            |         |
| ABBOTT ISD                          | 12  | 109901 | \$22,242                |     | table on the                                   | CDN     |
| ABERNATHY ISD                       | 17  | 095901 | \$155,701               |     |                                                |         |
| ABILENE ISD                         | 14  | 221901 | \$5,598,417             |     | column headers                                 | 001902  |
| ACADEMY FOR ACADEMIC EXCELLENCE     | 10  | 057814 | \$359,679               |     | will sort the data                             | 001903  |
| ACADEMY ISD                         | 12  | 014901 | \$137,147               |     |                                                | 001904  |
| ACADEMY OF ACCELERATED LEARNING INC | 04  | 101810 | \$544,340               |     | in ascending or                                | 001906  |
| ACADEMY OF DALLAS                   | 10  | 057810 | \$144,451               |     | descending order.                              |         |
| ACCELERATED INTERMEDIATE ACADEMY    | 04  | 101849 | \$171,803               |     |                                                | ESC     |
| ADRIAN ISD                          | 16  | 180903 | \$21,390                |     | \$0                                            | D 01    |
| ADVANTAGE ACADEMY                   | 10  | 057806 | \$411,254               |     | \$0                                            |         |
| AGUA DULCE ISD                      | 02  | 178901 | \$158,870               |     | \$5,108                                        | 03      |
| ALAMO HEIGHTS ISD                   | 20  | 015901 | \$422,547               |     | \$873                                          | 04      |
| ALBA-GOLDEN ISD                     | 07  | 250906 | \$220,179               |     | \$0                                            | 05      |
| ALBANY ISD                          | 14  | 209901 | \$94 283                |     | so                                             | 06      |

| LEA Name               |
|------------------------|
| 𝒫 Search               |
| A W BROWN LEADERSHIP A |
| A+ ACADEMY             |
| A+ UNLIMITED POTENTIAL |
|                        |
|                        |
| CDN                    |
| ♀ Search               |
| 001902                 |
| 001903                 |
| 001904                 |
| 001906                 |
|                        |
| 500                    |
| esc<br>O Search        |
| → Search               |
|                        |
|                        |
|                        |
| 04                     |
| 05                     |
| 06                     |

The filters will be activated when you select LEA Name, CDN, and/or ESC. In addition, you can conduct a general search.

## Choices for Filtering Entitlements and Allocations Reports

| LEA Name                            | ESC | CDN    | Title I Pt A (Planning) | Title I Pt C (Planning) | Title I Pt D Sub. 1 (Plan | Search A W BROWN LEADERSHIP A |
|-------------------------------------|-----|--------|-------------------------|-------------------------|---------------------------|-------------------------------|
| A W BROWN LEADERSHIP ACADEMY        | 10  | 057816 | \$427,437               | \$0                     |                           | A+ ACADEMY                    |
| A+ ACADEMY                          | 10  | 057829 | \$826,187               | \$0                     |                           | A+ UNLIMITED POTENTIAL        |
| A+ UNLIMITED POTENTIAL              | 04  | 101871 | \$84,115                | \$1,209                 |                           |                               |
| ABBOTT ISD                          | 12  | 109901 |                         | opy value               | Сору                      | >                             |
| ABERNATHY ISD                       | 17  | 095901 | C                       | opv selection           | as a table                |                               |
| ABILENE ISD                         | 14  | 221901 | \$5,550,417             | \$1,000                 |                           |                               |
| ACADEMY FOR ACADEMIC EXCELLENCE     | 10  | 057814 | \$359,679               | \$0                     | Includ                    |                               |
| ACADEMY ISD                         | 12  | 014901 | \$137,147               | \$251                   | Exclu                     | de                            |
| ACADEMY OF ACCELERATED LEARNING INC | 04  | 101810 | \$544,340               | \$0                     | Clear                     | selections                    |
| ACADEMY OF DALLAS                   | 10  | 057810 | \$144,451               | \$0                     |                           |                               |
| ACCELERATED INTERMEDIATE ACADEMY    | 04  | 101849 | \$171,803               | \$0                     |                           | ESC                           |
| ADRIAN ISD                          | 16  | 180903 | \$21,390                | \$0                     |                           | ⊃ Search                      |
| ADVANTAGE ACADEMY                   | 10  | 057806 | \$411,254               | \$0                     |                           |                               |
| AGUA DULCE ISD                      | 02  | 178901 | \$158,870 \$5,108       |                         |                           |                               |
| ALAMO HEIGHTS ISD                   | 20  | 015901 | \$422,547               | \$873                   |                           |                               |
|                                     | 07  | 250006 | \$220,170               | ¢0                      |                           |                               |

Right-clicking inside the table activates additional options. Data can be selected and copied. The copied data can be pasted into an excel spreadsheet or document. The view can be changed to a table format, and you are able to exclude information from the view.

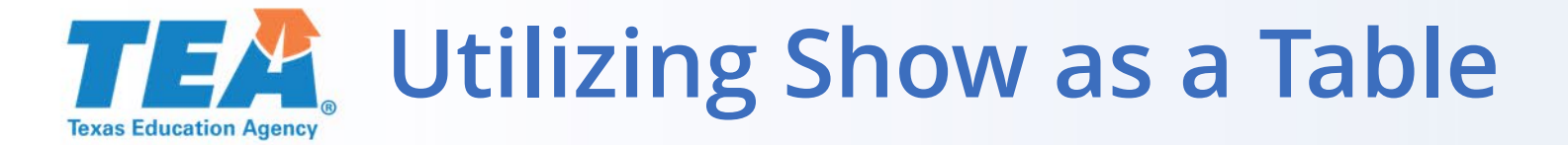

Clicking on this icon will flip the table view vertically.

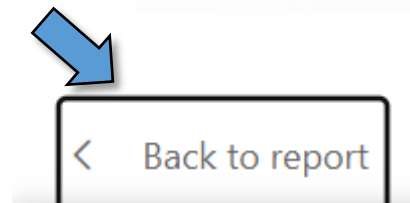

| LEA Name                            | ESC | CDN    | Title I Pt A (Planning) | Title I Pt C (Planning) | Title I Pt D Sub. 1 (Planning) | Title I Pt D Sub. 2 (Planning) | Title |
|-------------------------------------|-----|--------|-------------------------|-------------------------|--------------------------------|--------------------------------|-------|
| A W BROWN LEADERSHIP ACADEMY        | 10  | 057816 | \$427,437               | \$0                     | \$0                            | \$0                            |       |
| A+ ACADEMY                          | 10  | 057829 | \$826,187               | \$0                     | \$0                            | \$0                            |       |
| A+ UNLIMITED POTENTIAL              | 04  | 101871 | \$84,115                | \$1,209                 | \$0                            | \$0                            |       |
| ABBOTT ISD                          | 12  | 109901 | \$22,242                | \$0                     | \$0                            | \$0                            |       |
| ABERNATHY ISD                       | 17  | 095901 | \$155,701               | \$7,822                 | \$0                            | \$0                            |       |
| ABILENE ISD                         | 14  | 221901 | \$5,598,417             | \$1,806                 | \$0                            | \$53,502                       |       |
| ACADEMY FOR ACADEMIC EXCELLENCE     | 10  | 057814 | \$359,679               | \$0                     | \$0                            | \$760,731                      |       |
| ACADEMY ISD                         | 12  | 014901 | \$137,147               | \$251                   | \$0                            | \$0                            |       |
| ACADEMY OF ACCELERATED LEARNING INC | 04  | 101810 | \$544,340               | \$0                     | \$0                            | \$0                            |       |

| LEA Name, ESC, CDN                       | Title I Pt A (Planning) | Title I Pt C (Planning) | ) Title I Pt D S <mark>ub. 1 (Planning) Title I Pt D Sub. 2 (Planning) Title II Pt A (Planning) Title III Pt A</mark> El <sup>®</sup> |
|------------------------------------------|-------------------------|-------------------------|----------------------------------------------------------------------------------------------------|
| A W BROWN LEADERSHIP ACADEMY, 10, 057816 | \$427,437               | \$0                     | Click on the "Show as a Table"                                                                                                    |
| A+ ACADEMY, 10, 057829                   | \$826,187               | \$0                     | 0                                                                                                    |
| A+ UNLIMITED POTENTIAL, 04, 101871       | \$84,115                | \$1,209                 | option for a different                                                                                                    |
| ABBOTT ISD, 12, 109901                   | \$22,242                | \$0                     |                                                                                                    |
| ABERNATHY ISD, 17, 095901                | \$155,701               | \$7,822                 | <sup>2</sup> representation of the report.                                                                                            |
| ABILENE ISD. 14. 221901                  | \$5.598.417             | \$1.806                 | 6                                                                                                    |

= Ç

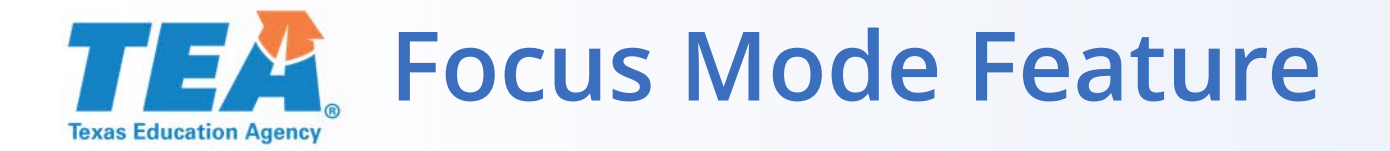

## (Fiscal Year 2024, School Year 2023-2024)

|                  | CDN    | ESC | Title I Pt A (Planning) | Title I Pt C (Planning) | Title I Pt D Sub 1 (Planning)<br>▼ | Title I Pt D Sub 2 (Planning) | Title |
|------------------|--------|-----|-------------------------|-------------------------|------------------------------------|-------------------------------|-------|
| . DISTRICT       | 236903 | 06  | \$0                     | \$0                     | \$1,486,395                        | \$0                           |       |
| STICE DEPARTMENT | 227622 | 13  | \$0                     | \$0                     | \$1,469,718                        | \$0                           |       |
| RSHIP ACADEMY    | 057816 | 10  | \$427,437               | \$0                     | \$0                                | \$0                           |       |
|                  | 057829 | 10  | \$826,187               | \$0                     | \$0                                | \$0                           |       |
| ENTIAL           | 101871 | 04  | \$84,115                | \$1,209                 | \$0                                | \$0                           |       |
|                  | 109901 | 12  | \$22,242                | \$0                     | \$0                                | \$0                           |       |

Hover over the "Focus Mode" feature, click it, and a zoomed in version of the report will be viewable.

Focus mode

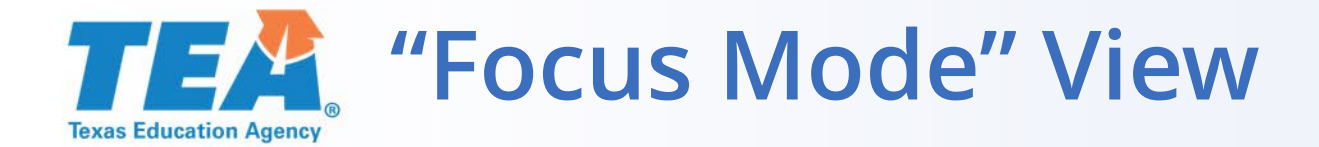

D 1 1

| Back to report                      |        |     |                      |                      |                        |                |
|-------------------------------------|--------|-----|----------------------|----------------------|------------------------|----------------|
| LEA Name                            | CDN    | ESC | Title I Pt A (Final) | Title I Pt C (Final) | TI Pt D sub. 1 (Final) | TI Pt D sub. ^ |
| A W BROWN LEADERSHIP ACADEMY        | 057816 | 10  | \$474,929            | \$527                | \$0                    |                |
| A+ ACADEMY                          | 057829 | 10  | \$830,238            | \$0                  | \$0                    |                |
| A+ UNLIMITED POTENTIAL              | 101871 | 04  | \$83,587             | \$0                  | \$0                    |                |
| ABBOTT ISD                          | 109901 | 12  | \$26,024             | \$0                  | \$0                    |                |
| ABERNATHY ISD                       | 095901 | 17  | \$159,483            | \$9,801              | \$0                    |                |
| ABILENE ISD                         | 221901 | 14  | \$5,442,885          | \$0                  | \$0                    |                |
| ACADEMY FOR ACADEMIC EXCELLENCE     | 057814 | 10  | \$365,575            | \$0                  | \$0                    | 4              |
| ACADEMY ISD                         | 014901 | 12  | \$123,612            | \$217                | \$0                    |                |
| ACADEMY OF ACCELERATED LEARNING INC | 101810 | 04  | \$541,641            | \$0                  | \$0                    |                |
| ACADEMY OF DALLAS                   | 057810 | 10  | \$160,502            | \$0                  | \$0                    |                |
| ACCELERATED INTERMEDIATE ACADEMY    | 101849 | 04  | \$190,892            | \$0                  | \$0                    |                |

After clicking on "Focus Mode" the zoomed in version will appear. To go back to the initial view of the report, click on back to report.

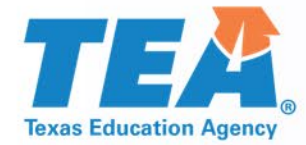

# Shortcuts and Accessibility Features

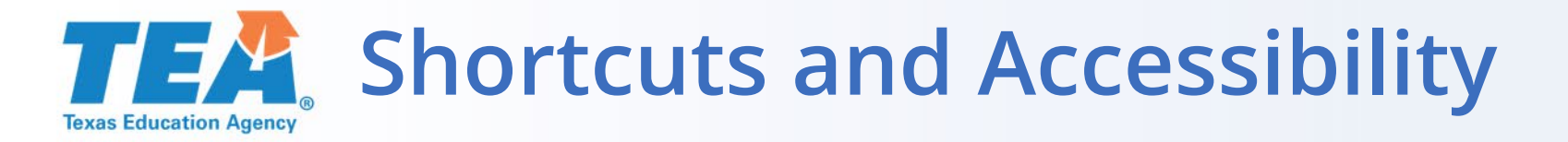

## Built-in accessibility features

Power BI has accessibility features built into the product, which don't require any configuration from the report author. These features are the following:

- Keyboard navigation
- Screen-reader compatibility
- High contrast colors view
- Focus mode
- Show data table

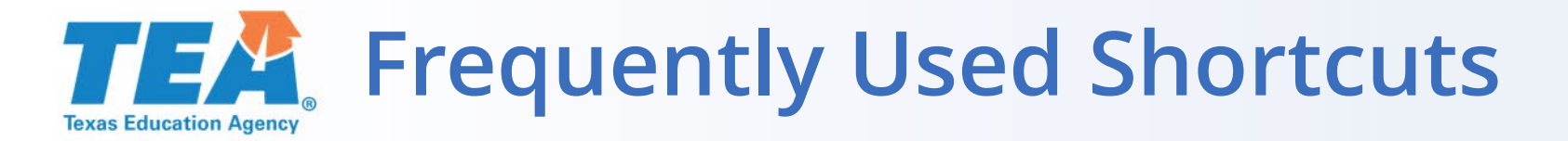

## Frequently used shortcuts

These are frequently used shortcuts for moving forward, backwards, and making single or multiple object selections.

|                                        | -                 |                                     |     |        |                         |                         |
|----------------------------------------|-------------------|-------------------------------------|-----|--------|-------------------------|-------------------------|
| lo do this action                      | Press             | LEA Name                            | ESC | CDN    | Title I Pt A (Planning) | Title I Pt C (Planning) |
| Move focus between sections            | Ctrl + F6         | A W BROWN LEADERSHIP ACADEMY        | 10  | 057816 | \$427,437               | \$0                     |
|                                        |                   | A+ ACADEMY                          | 10  | 057829 | \$826,187               | \$0                     |
| Move focus forward in a section        | Tab               | A+ UNLIMITED POTENTIAL              | 04  | 101871 | ¢04.115                 | \$1,209                 |
|                                        |                   | ABBOTT ISD                          | 12  | 109901 |                         | \$0                     |
| Move focus backward in a section       | Shift + Tab       | ABERNATHY ISD                       | 17  | 095901 | \$155,701               | \$7,822                 |
|                                        |                   | ABILENE ISD                         | 14  | 221901 | \$5,598,417             | \$1,806                 |
| Select or clear selection of an object | Enter or spacebar | ACAL IIC EXCELLENCE                 | 10  | 057814 | \$359,679               | \$0                     |
|                                        |                   | ACADEMY ISD                         | 12  | 014901 | \$137,147               | \$251                   |
| Multi-select objects                   | Ctrl + spacebar   | ACADEMY OF ACCELERATED LEARNING INC | 04  | 101810 | \$544,340               | \$0                     |
|                                        |                   |                                     |     |        |                         |                         |

Additional Options:  $Ctrl + \Rightarrow$ , Moves the view to end final column of the table.  $Ctrl + \Leftarrow$ , Moves the view to the beginning column of the table.

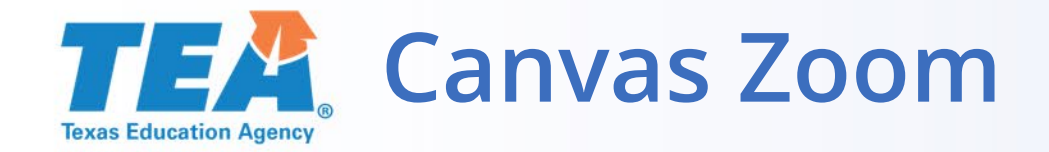

|                                 | Zo | om  | In     |                                                |         |            |                                     | Z   | oor    | n Out       |                     | - u                       | P Search               |
|---------------------------------|----|-----|--------|------------------------------------------------|---------|------------|-------------------------------------|-----|--------|-------------|---------------------|---------------------------|------------------------|
| LEA Name                        |    |     |        | itle I Pt A (Planning) Title I Pt C (Planning) |         | Title I Pt | LEA Name                            |     |        |             | e I Pt C (Planning) | Title I Pt D Sub. 1 (Plan | A W BROWN LEADERSHIP A |
|                                 |    |     |        |                                                |         |            | A W BROWN LEADERSHIP ACADEMY        |     |        |             | \$0                 |                           |                        |
| A W BROWN LEADERSHIP ACADEMY    |    | 10  | 057816 | \$427,437                                      | \$0     |            |                                     | 10  | 057829 | \$826,187   | \$0                 |                           |                        |
|                                 |    | 10  | 057920 | ¢026 107                                       | ¢0      |            | ABBOTT ISD                          | 12  | 109901 | \$22,242    | \$0                 |                           | ESC                    |
| A+ ACADEMIT                     |    | 10  | 037829 | \$620,187                                      | 30      |            | ABERNATHY ISD                       | 17  | 095901 | \$155,701   | \$7,822             |                           | ₽ Search               |
| A+ UNLIMITED POTENTIAL          |    | 04  | 101871 | \$84,115                                       | \$1,209 |            | ABILENE ISD                         | 14  | 221901 | \$5,598,417 | \$1,806             |                           |                        |
|                                 |    | 1.0 |        | *** * **                                       |         |            | ACADEMY FOR ACADEMIC EXCELLENCE     | 10  | 057814 | \$359,679   | \$0                 |                           |                        |
| ABBOTT ISD                      |    | 12  | 109901 | \$22,242                                       | \$0     |            | ACADEMY ISD                         | 12  | 014901 | \$137,147   | \$251               |                           |                        |
| ABERNATHY ISD                   |    | 17  | 095901 | \$155 701                                      | \$7 822 |            | ACADEMY OF ACCELERATED LEARNING INC | 04  | 101810 | \$544,340   | \$0                 |                           | 05                     |
| ABERNATTT ISD                   |    | 17  | 033301 | \$155,761                                      | \$1,022 |            | ACADEMY OF DALLAS                   | 10  | 057810 | \$144,451   | \$0                 |                           | 06                     |
| ABILENE ISD                     |    | 14  | 221901 | \$5 598 417                                    | \$1 806 |            | ACCELERATED INTERMEDIATE ACADEMY    | 04  | 101849 | \$171,803   | \$0                 |                           |                        |
|                                 |    |     |        | <i><i><i>vvvvvvvvvvvvv</i></i></i>             | ÷.,     |            | ADRIAN ISD                          | 16  | 180903 | \$21,390    | \$0                 |                           | CDN                    |
| ACADEMY FOR ACADEMIC EXCELLENCE |    | 10  | 057814 | \$359,679                                      | \$0     |            | ADVANTAGE ACADEMY                   | 10  | 057806 | \$411,254   | \$0                 |                           | P Search               |
|                                 |    |     |        |                                                |         |            | AGUA DULCE ISD                      | 02  | 178901 | \$158,870   | \$5,108             |                           |                        |
| ACADEMY ISD                     |    | 12  | 014901 | \$137,147                                      | \$251   |            | ALAMO HEIGHTS ISD                   | 20  | 015901 | \$422,547   | \$873               |                           |                        |
|                                 |    |     | ··     |                                                |         |            | ALBA-GOLDEN ISD                     | 07  | 250906 | \$220,179   | \$0                 |                           |                        |
|                                 |    |     |        |                                                |         |            | ALBANY ISD                          | 1.4 | 200001 | \$94.283    | \$0.                |                           |                        |
|                                 |    |     |        |                                                |         |            |                                     |     |        |             |                     |                           | A                      |

| To do this action | Press                                                |  |  |  |  |  |
|-------------------|------------------------------------------------------|--|--|--|--|--|
| Zoom in           | Ctrl + Plus or Ctrl + (mouse scroll wheel forward)   |  |  |  |  |  |
| Zoom out          | Ctrl + Minus or Ctrl + (mouse scroll wheel backward) |  |  |  |  |  |

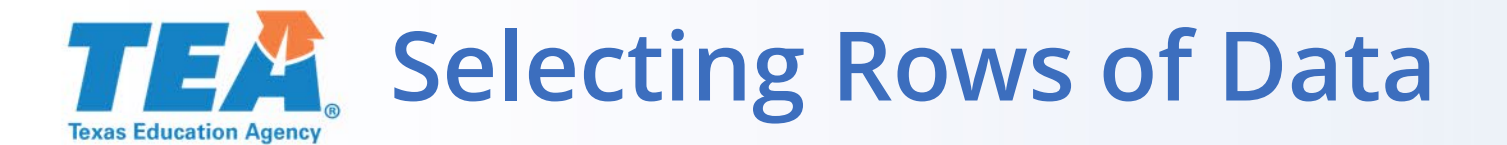

| Selecting multiple noncontiguous rows | Ctrl + Enter / Ctrl + Space               |
|---------------------------------------|-------------------------------------------|
| Selecting multiple contiguous rows    | Shift + Down arrow key or Up<br>arrow key |
|                                       |                                           |

Additional Option for Selecting multiple
noncontiguous row, Ctrl + Left-Click

|                                     |    |        |             | 72      |  |
|-------------------------------------|----|--------|-------------|---------|--|
| A+ UNLIMITED POTENTIAL              | 04 | 101871 | \$84,115    | \$1,209 |  |
| ABBOTT ISD                          | 12 | 109901 | \$22,242    | \$0     |  |
| ABERNATHY ISD                       | 17 | 095901 | \$155,701   | \$7,822 |  |
| ABILENE ISD                         | 14 | 221901 | \$5,598,417 | \$1,806 |  |
| ACADEMY FOR ACADEMIC EXCELLENCE     | 10 | 057814 | \$359,679   | \$0     |  |
| ACADEMY ISD                         | 12 | 014901 | \$137,147   | \$251   |  |
| ACADEMY OF ACCELERATED LEARNING INC | 04 | 101810 | \$544,340   | \$0     |  |
| ACADEMY OF DALLAS                   | 10 | 057810 | \$144,451   | \$0     |  |
| ACCELERATED INTERMEDIATE ACADEMY    | 04 | 101849 | \$171,803   | \$0     |  |
| ADRIAN ISD                          | 16 | 180903 | \$21.390    | \$0     |  |

The end-user can select multiple noncontiguous or contiguous rows. These can be copied and pasted into an excel spreadsheet.

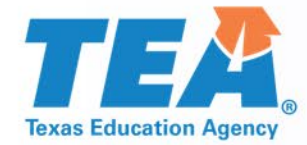

## Link to Shortcuts: <u>Keyboard shortcuts in Power</u> <u>BI Desktop - Power BI</u> <u>Microsoft Learn</u>

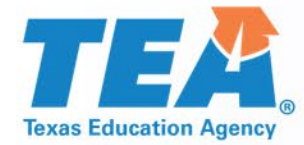

# **Questions?**

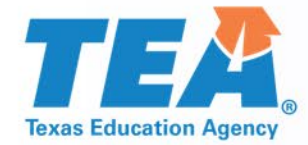

# Taking the Content into Practice: https://tea4avcastro. tea.state.tx.us/ffcr/

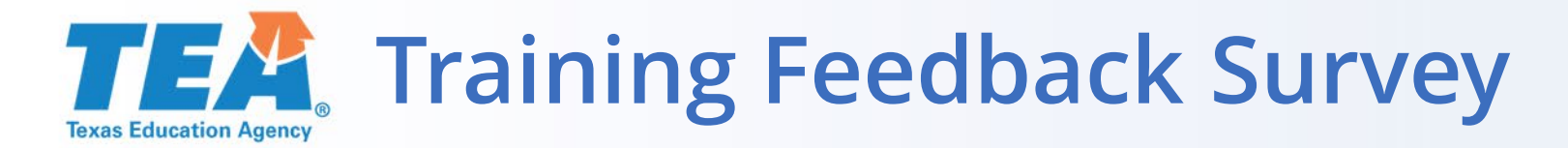

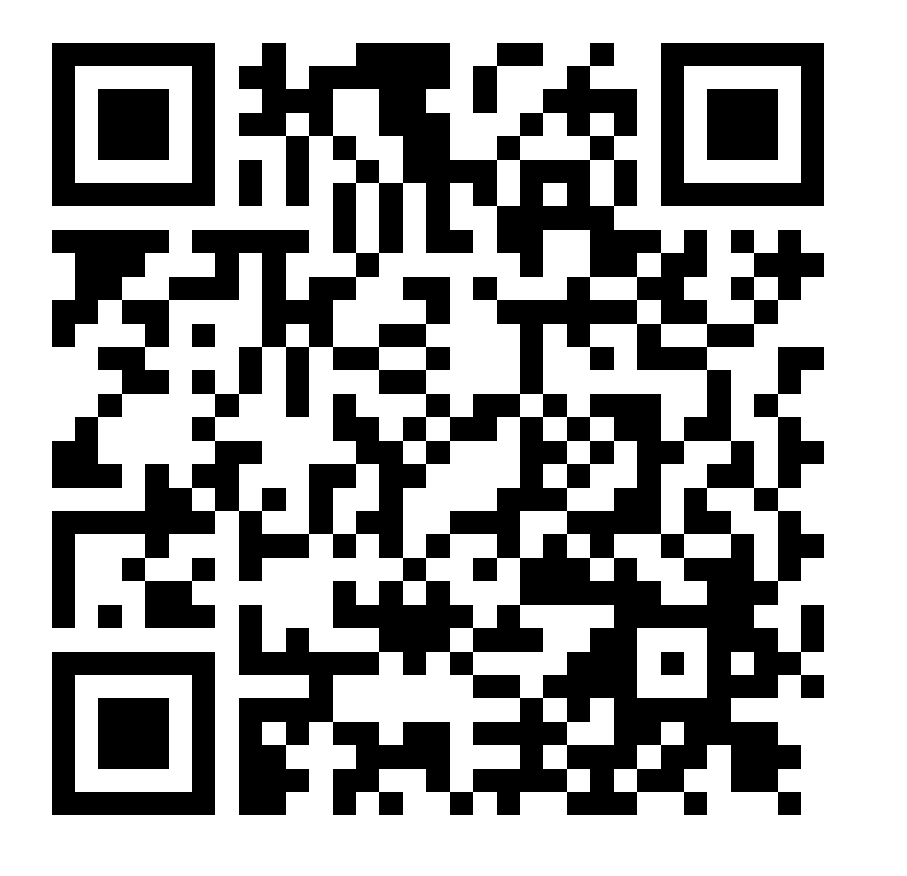

Please take a moment to give your feedback on the training. Thank you!

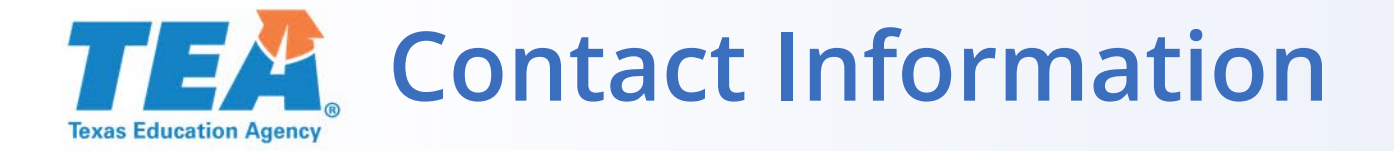

## If you have questions concerning the Entitlements and Allocations Dashboards, please contact Laura Salazar, <u>laura.salazar@tea.texas.gov</u>.